## 27. Wirtschaftsplan

Der Sinn eines Wirtschaftsplanes besteht darin, eine möglichst genaue Kostenschätzung für einen bestimmten Zeitraum durchzuführen. Der Objektwirtschaftsplan ist Grundlage zur Berechnung der neuen Vorauszahlungen für Eigentümer und Mieter.

- ✓ Objektwirtschaftsplan erstellen
- ✓ Einzelwirtschaftspläne erstellen
- ✓ Hausgeld laut WPL bei Eigentümern aktivieren
- ✓ Abrechnung für Vermieter mittels Sammelkonten
- ✓ Freie Bankverbindungen
- ✓ Kostenvergleich

## 27.1 Objektwirtschaftsplan erstellen

#### Zum Verständnis

Der Objektwirtschaftsplan beinhaltet die Kostenschätzung des Objektes für einen bestimmten Zeitraum und ist auch die Grundlage zur Berechnung der neuen Vorauszahlungen für Eigentümer und Mieter. Das sind dann die Einzel-Wirtschaftspläne.

## Bei der Neuerstellung des Objekt-Wirtschaftsplanes geschieht folgendes:

Zuerst prüft HVO2go, ob es ein vorhergehendes Wirtschaftsjahr gibt.

#### a) Es gibt ein Vorjahr

dann werden alle Konten, die im Kontenrahmen **für WPL verwenden angehakt** haben, aus dem **Vorjahr** mit den zugehörigen Salden und Verteilerschlüsseln in den Objekt-Wirtschaftsplan übernommen

#### b) Es gibt kein Vorjahr

dann werden alle Konten, die im Kontenrahmen **für WPL verwenden angehakt** haben, mit den zugehörigen Salden und Verteilerschlüsseln aus dem **laufenden Wirtschaftsjahr** in den Objekt-Wirtschaftsplan übernommen

Sollten im Wirtschaftsplan Konten fehlen

- a) löschen Sie den soeben erstellten Objekt-Wirtschaftsplan
- b) tragen Sie im Vorjahr bzw. laufenden Jahr, wenn kein Vorjahr existiert die fehlenden Konten ein und kreuzen für WPL verwenden an
- c) erstellen Sie den Objekt-Wirtschaftsplan neu

Sollten Sie im Objekt-Wirtschaftsplan einen anderen Umlageschlüssel benötigen,

a) genügt ein **Rechtsklick** auf den entsprechenden **Verteilerschlüssel** und Sie können in dem angezeigten Fenster einen **anderen VS auswählen**.

Auch wenn der Objektwirtschaftsplan über einen anderen Zeitraum als 12 Monate erstellt wird, müssen die Kosten eines Jahres eingegeben werden. Geteilt durch 12 ergibt sich daraus die monatliche Vorauszahlung. Für welchen Zeitraum diese Vorauszahlung gültig ist, ergibt sich aus dem WPL, genauer: die Vorauszahlung gilt solange, bis ein neuer WPL erstellt wird.

## **Zur Bedienung**

- ✓ Wählen Sie im Hauptfenster das **Objekt**, für das Sie einen Wirtschaftsplan erstellen wollen.
- ✓ Klicken Sie auf das Extras-Symbol um ins Extras-Objekte-Fenster zu kommen
- ✓ Wählen Sie zunächst links die Option Abrechnung/WPL und anschließend rechts entweder die Option Eigentümer-Wirtschaftsplan oder Mieter-Wirtschaftsplan

| tseite winschaltsplan für Eigenümer                                                                                                    |                                                                                                    |
|----------------------------------------------------------------------------------------------------|----------------------------------------------------------------------------------------------------|
| igentümer-Wirtschaftsplan<br>Djekt: 3000, 2014, Böckelstraße 13                                                                                                    |                                                                                                    |
| Kontroll-Listen ausdrucken   Ergebnisse in den Stammdaten Speichern   IHR Jahresbetrag speichern   Salden in Saldenfortschreibung übernehmen   Jummehdatt für EXCEL bereitstellen   Jummehdatt für EXCEL bereitstellen   Jumme der Kosten It. §2 BietriebskostenVO drucken   Null-Konten sollen gedruck werden   Voriges Hausgeld drucken   Zahungsweise für WPL drucken   etenwechsel bei Bedarf (automatisch) | Objekt-WPL ändern<br>Einzel-WPL erstellen<br>Einzel-WPL drucken<br>Liste neuer Vorausz. drucken<br>Rundung © 1.00 5.00 10.00<br>Stichtag 11.04.2016<br>Untaugliche Anteile ersetzen |
| ichlusssatz Ihre Hausgeld-Vorauszahlungen ab dem 01.01.2012<br>ir den WPL Ichlusstent<br>ir den WPL                                                                                                    | : betragen                                                                                                    |
| Schlusstext für                                                                                                    | r Wirtschaftsplan speichern                                                                                                    |

Im Fenster für den Wirtschaftsplan finden Sie die Schaltfläche **Objekt WPL erstellen.** 

Falls bereits ein Objekt-WPL existiert, ist die Schaltfläche beschriftet mit **Objekt WPL** bearbeiten.

Klicken Sie anschließend auf Objekt-WPL erstellen

## Danach öffnet sich das Fenster, wo Sie den Zeitraum für den WPL eingeben.

Auch wenn der Objektwirtschaftsplan über einen anderen Zeitraum als 12 Monate erstellt wird, müssen die Kosten eines Jahres eingegeben werden. Geteilt durch 12 ergibt sich daraus die monatliche Vorauszahlung. Für welchen Zeitraum diese Vorauszahlung gültig ist, ergibt sich aus dem WPL, genauer: die Vorauszahlung gilt solange, bis ein neuer WPL erstellt wird.

Beim Erstellen des Objekt-Wirtschaftsplanes kann das **Wirtschaftsjahr frei** bezeichnet werden. Damit sind WPL für das Folgejahr zur Abrechnung möglich. Die Bezeichnung für das WPL-Jahr wird im Einzel-WPL ausgedruckt.

| 🛱 Objekt-Wirtschaftsplan 🛛 📃                           |
|--------------------------------------------------------|
| Für welchen Zeitraum soll der Wirtschaftsplan gelten ? |
| Wirtschaftsjahr                                        |
| 2009                                                   |
| vom 01.01.2009<br>his 31.12.2009                       |
| = 12 Monate                                            |
| Gesamt-QM 657,48                                       |
| OK <u>A</u> bbrechen                                   |

Existiert zu dem Objekt kein Vorjahr, so werden die Konten des aktuellen WJ in den WPL übernommen.

Falls zu diesem Objekt noch kein WPL existiert, wird abgefragt, für welchen Zeitraum der Wirtschaftsplan gelten soll.

Die Gesamt-Quadratmeter des Objektes werden für eine ca. Angabe der Kosten pro Monat und Quadratmeter gesamt und umlagefähig benötigt.

Ohne Angabe der Gesamt-QM wird der Durchschnittswert nicht berechnet.

Nach dem **Klick** auf die **OK**-Schaltfläche wird vom Programm geprüft, ob zu dem betreffenden Objekt ein altes Wirtschaftsjahr existiert.

Ist dies der Fall, so werden die Konten des alten Wirtschaftsjahres analysiert und alle Konten mit der Einstellung "für WPL verwenden" in den neuen WPL übernommen, zusammen mit dem eingestellten Verteilerschlüssel und dem Saldo.

## 27.2 Objektwirtschaftsplan bearbeiten

Kleines Problem bei Objekt-Start:

Bei Erstellung des WPL zu Wirtschaftsbeginn eines Objektes können Sie die Heizkosten nicht nach Festbeträgen verteilen, weil aus dem Vorjahr noch gar keine Festbeträge da sind. Wir empfehlen, für den WPL die gesamten Heizkosten nach Quadratmetern zu verteilen. Das Verbrauchsverhalten der einzelnen Einheiten wird sich dann im ersten Wirtschaftsjahr zeigen.

Anschließend öffnet sich das Fenster zur Bearbeitung des Objektwirtschaftsplanes

Beim Erstellen des Objekt-Wirtschaftsplanes werden nun zusätzlich zu den Salden des Vorjahres in einer eigenen Spalte die bereits gebuchten Salden aus dem laufenden Wirtschaftsjahr angezeigt.

|                                                                                                    | tsplan für Eigentumer Objei | kt-Wirtschaftsplan I | bearb      | eiten            |             |                |            |
|----------------------------------------------------------------------------------------------------|-----------------------------|----------------------|------------|------------------|-------------|----------------|------------|
| Zeitraum von 01.01.2014 bis 31.12.2014 = 12 Monate Bitte geben Sie für jede Position die voraussichtlichen Kosten pro KALENDERJAHR ein. |                             |                      |            |                  |             |                |            |
| Kto 🔺 🔺                                                                                                    | Bezeichnung                 | bisher gebucht       | *          | Umlageschlüssel  | IST-Vorjahr | PLAN-Saldo     | %-Änderung |
| 00010 000                                                                                                    | Summe Hausgelder            | 0,00                 | -          |                  | 0,00        | 0,00           | 0,0 🔺      |
| 00099 999                                                                                                    | I. Bewirtschaftungskosten   | 0,00                 | -          |                  | 0,00        | 0,00           | 0,0        |
| 1010 000                                                                                                    | Müllabfuhr                  | 0,00                 | V V        | VHG-Tausendstel  | 0,00        | 0,00           | 0,0        |
| 1030 000                                                                                                    | Allgemeinwasser             | 200,00               | -          |                  | 0,00        | 0,00           | 0,0        |
| 1040 000                                                                                                    | Kanalgebühr Allgemein       | 220,00               |            |                  | 0,00        | 0,00           | 0,0        |
| 1100 000                                                                                                    | Allgemeinstrom              | 12,00                | V 1        | VHG-Tausendstel  | 85,00       | 85,00          | 0,0        |
| 1120 000                                                                                                    | Hausmeister (§35a)          | 0,00                 | V 6        | inheiten         | 175,00      | 175,00         | 0,0        |
| 1133 000                                                                                                    | Lohnnebenkosten (§35a)      | 0,00                 | V 6        | linheiten        | 0,00        | 0,00           | 0,0        |
| 1160 000                                                                                                    | Verbrauchsmaterial          | 0,00                 | V 6        | inheiten         | 16,24       | 16,24          | 0,0        |
| 1180 000                                                                                                    | Kabelgebühren               | 0,00                 | V E        | inheiten         | 0,00        | 0,00           | 0,0 ≡      |
| 1300 000                                                                                                    | Haftpflichtversicherung     | 0,00                 | V (        | Ses.Tausendstel  | 0,00        | 0,00           | 0,0        |
| 1310 000                                                                                                    | Gebäude- & Brandversicher   | 0,00                 | 1          | Ses.Tausendstel  | 0,00        | 0,00           | 0,0        |
| 1400 000                                                                                                    | Heizkosten/Warmwasser       | 0,00                 | 1          | br. ISTA         | 425,00      | 425,00         | 0,0        |
| 1420 000                                                                                                    | Kaminkehrer                 | 120,00               | V 6        | inheiten         | 175,89      | 175,89         | 0,0        |
| 1430 000                                                                                                    | Trinkwasserverordnung       | 0,00                 | V 6        | inheiten         | 0,00        | 0,00           | 0,0        |
| 1500 000                                                                                                    | Verwaltergebühren           | 0,00                 | - E        | inheiten         | 77,45       | 77,45          | 0,0        |
| 1520 000                                                                                                    | Besond.Verwaltungskosten    | 0,00                 | - E        | inheiten         | 0,00        | 0,00           | 0,0        |
| 1530 000                                                                                                    | Kontogebühren/Sollzins      | 0,00                 | - E        | inheiten         | 0,00        | 0,00           | 0,0        |
| 1620 000                                                                                                    | Lfd. Reparaturen            | 123,45               | <u>ا</u> ا | VHG-Quadratmeter | 0,00        | 0,00           | 0,0        |
| 1700 000                                                                                                    | Summe I. Bew.Kosten         | 0,00                 | -          |                  | 0,00        | 0,00           | 0,0        |
| 1710 000                                                                                                    | II. Instandhaltungsrücklage | 0,00                 | -          |                  | 0,00        | 0,00           | 0,0        |
| 1720 000                                                                                                    | Plan IHR                    | 0,00                 | N          | VHG-Quadratmeter | 0,00        | 0,00           | 0,0 🚽      |
| •                                                                                                    |                             |                      |            |                  |             |                | •          |
| 14/DL 18                                                                                                    |                             |                      |            |                  | 054.50      | 054.50         | 0.00       |
| WPL IOSCI                                                                                                    | wer arucken                 |                      |            | Umlage andern    | 954,58      | 954,58         | 0,00       |
|                                                                                                    |                             |                      |            |                  | EURO pro    | OQM und Monat: | 0,16       |

In der Tabelle werden Ihnen alle Konten, die zur Verwendung im WPL markiert sind, am Bildschirm angeboten.

Falls vorhanden, werden dazu die gebuchten Salden aus dem Vorjahr in der Spalte VJ-Salden angezeigt und auch in die Spalte des WPL-Saldo eingetragen.

Es werden Ihnen auch die Salden im Ifd. Jahr angezeigt, wenn diese bereits gebucht wurden.

| PLAN-Saldo + Änd. %             | Beträge der zu erwartenden Kosten eintragen<br>oder in der Spalte Änd. % die Änderung im<br>Vergleich zum Vorjahr. |
|---------------------------------|----------------------------------------------------------------------------------------------------|
| Änderung der Verteilerschlüssel | Klick mit der rechten Maustaste auf den VS                                                                         |
| Spalte *                        | Die Kosten nach § 2 Betriebskostenvereinbarung<br>zu markieren                                                     |
| bisher gebucht                  | In dieser Tabelle erscheinen bereits alle<br>gebuchten Sachkonten vom lfd. Jahr.                                   |
| ок                              | WPL wird gespeichert                                                                                               |
| WPL löschen                     | Es wird der gesamte Objekt-WPL gelöscht und<br>Sie können den WPL wieder neu aufbauen                              |

Sollten Sie im Wirtschaftsplan bestimmte Konten nach anderen Verteilerschlüsseln umlegen als im Kontenrahmen definiert, genügt ein Klick auf **Umlage ändern.** 

| Pitta wählan Sia ainan nauan Vartailarachlüssal |           |
|-------------------------------------------------|-----------|
|                                                 |           |
| 09 Einheiten                                    | -         |
|                                                 |           |
|                                                 |           |
|                                                 |           |
| ок                                              | Abbrechen |
|                                                 |           |

Wählen Sie mit der Listbox den neuen Verteilerschlüssel und übernehmen ihn mit <u>O</u>K

Bei Irrtum brechen Sie mit **<u>Abbrechen</u>** ab und der alte Verteilerschlüssel bleibt dem Konto im WPL erhalten.

## Objektwirtschaftsplan drucken

Mit der Schaltfläche **WPL <u>d</u>rucken** erhalten Sie einen Überblick über die **Kostenermittlung** auf Ihrem Bildschirm angezeigt und kann danach ausgedruckt werden.

| Objekt-W<br>Objekt 010 <sup>.</sup> | lirtschaftsplan Zei<br>1 / Hagerstraße 12, 8770 | traum: 01<br><b>0 Klemn</b> | 1.01.2010 - 31.12.2010<br>ningen | am 17.09.2009  | ) / 09:08<br>Währun | Seite 1<br>g: EURO |
|-------------------------------------|-------------------------------------------------|-----------------------------|----------------------------------|----------------|---------------------|--------------------|
| Konto                               | Bezeichnung                                     |                             | Umlage per                       | IST Vorjahr    | PLAN-Saldo          | Änd. %             |
| 1000.000 *                          | Strassenreinigung                               |                             | WHG-Tausendstel                  | 51,06          | 51,06               | 0,00               |
| 1010.000 *                          | Müllabfuhr                                      |                             | WHG-Tausendstel                  | 307,50         | 307,50              | 0,00               |
| 1020.000 *                          | Müllgrundgebühr                                 |                             | Einheiten                        | 264,00         | 264,00              | 0,00               |
| 1030.000 *                          | Wasserversorgung                                |                             | Wasser Kubik                     | 196,00         | 196,00              | 0,00               |
| 1040.000 *                          | Kanalgebühren                                   |                             | Wasser Kubik                     | 350,00         | 350,00              | 0,00               |
| 1100.000 *                          | Allgemeinstrom                                  |                             | WHG-Tausendstel                  | 48,00          | 48,00               | 0,00               |
| 1120.000 *                          | Winterdienst (§35a)                             |                             | WHG-Tausendstel                  | 608,45         | 608,45              | 0,00               |
| 1130.000 *                          | Treppenhausreinigung (                          | §35a)                       | WHG-Tausendstel                  | 818,08         | 818,08              | 0,00               |
| 1133.000 *                          | Lohnnebenkosten (§35a                           | 0                           | WHG-Tausendstel                  | 169,85         | 169,85              | 0,00               |
| 1170.000                            | Verbrauchsmaterial                              |                             | WHG-Tausendstel                  | 0,00           | 0,00                | 0,00               |
| 1180.000 *                          | Kabelgebühren                                   |                             | Einheiten                        | 445,08         | 445,08              | 0,00               |
| 1300.000 *                          | Versicherungen                                  |                             | WHG-Tausendstel                  | 830,73         | 830,73              | 0,00               |
| 1420.000 *                          | Kaminkehrer (§35a)                              |                             | Einheiten                        | 478,31         | 478,31              | 0,00               |
| 1500.000                            | Verwaltergebühren                               |                             | Einheiten                        | 1.047,20       | 1.047,20            | 0,00               |
| 1520.000                            | Porto, Kopier-, Telefonk                        | osten                       | WHG-Tausendstel                  | 0,00           | 0,00                | 0,00               |
| 1530.000                            | Kosten des Geldverkehr                          | s                           | WHG-Tausendstel                  | 30,90          | 30,90               | 0,00               |
| 1610.000                            | Jährliche Rücklage                              |                             | WHG-Tausendstel                  | 0,00           | 0,00                | 0,00               |
| <u>1630.000</u>                     | Lfd. Reparaturen (§35a)                         |                             | WHG-Tausendstel                  | 766,32         | 766,32              | 0,00               |
| EURO pro G                          | M und Monat:                                    | 0,81                        |                                  | 6.411,48       | 6.411,48            | 0,00               |
| <u>davon umlac</u>                  | aefähia:                                        | 0.58                        | davo                             | n umlaqefähiq: | 4.567.06            |                    |

## Objekt-Wirtschaftsplan

| Wirtschaftsplan für den Zeitraum (<br>Objekt 0101 / Hagerstraße 12, 87700 Klem | am 17.09.2009 / 09:09 Seite 1<br>Währung: EURO |             |
|--------------------------------------------------------------------------------|------------------------------------------------|-------------|
| Bezeichnung Ausgaben                                                           | Umlage per                                     | Betrag EURO |
| Strassenreinigung                                                              | WHG-Tausendstel                                | 51,06       |
| Müllabfuhr                                                                     | WHG-Tausendstel                                | 307,50      |
| Müllgrundgebühr                                                                | Einheiten                                      | 264,00      |
| Wasserversorgung                                                               | Wasser Kubik                                   | 196,00      |
| Kanalgebühren                                                                  | Wasser Kubik                                   | 350,00      |
| Allgemeinstrom                                                                 | WHG-Tausendstel                                | 48,00       |
| Winterdienst (§35a)                                                            | WHG-Tausendstel                                | 608,45      |
| Treppenhausreinigung (§35a)                                                    | WHG-Tausendstel                                | 818,08      |
| Lohnnebenkosten (§35a)                                                         | WHG-Tausendstel                                | 169,85      |
| Kabelgebühren                                                                  | Einheiten                                      | 445,08      |
| Versicherungen                                                                 | WHG-Tausendstel                                | 830,73      |
| Kaminkehrer (§35a)                                                             | Einheiten                                      | 478,31      |
| Verwaltergebühren                                                              | Einheiten                                      | 1.047,20    |
| Kosten des Geldverkehrs                                                        | WHG-Tausendstel                                | 30,90       |
| Lfd. Reparaturen (§35a)                                                        | WHG-Tausendstel                                | 766,32      |
| Ausgaben insgesamt                                                             |                                                | 6.411,48    |
| <u>Bezeichnung Einnahmen</u>                                                   | Umlage per                                     | Betrag EURO |
| Hausgeld-Einnahmen                                                             |                                                | 6.411,48    |
| Einnahmen insgesamt                                                            |                                                | 6.411,48    |
| Kosten pro Monat und Quadratmeter:                                             | 0,81 EURO                                      |             |
| davon max. umlagefähig nach 2. BV:                                             | 0,58 EURO                                      |             |

## 27.3 Einzel-Wirtschaftspläne erstellen

Auf Grundlage des Objekt-Wirtschaftsplanes ist später die Erstellung von Einzelwirtschaftsplänen für Eigentümer oder Mieter möglich.

Alle Kosten die über "normale", also zeitanteilige Anteile wie Tausendstel, QM, Einheiten, Personen etc. verteilt werden, sind absolut unproblematisch. Etwas schwieriger ist der Umgang mit Festbeträgen oder Wasserverbrauch laut Zählerständen.

- ✓ Wählen Sie im Hauptfenster das **Objekt**, für das Sie einen Wirtschaftsplan erstellen wollen.
- ✓ Klicken Sie auf das Extras-Symbol um ins Extras-Objekte-Fenster zu kommen
- Wählen Sie zunächst links die Option Abrechnung/WPL und anschließend rechts entweder die Option Eigentümer-Wirtschaftsplan oder Mieter-Wirtschaftsplan

## Einstellungen für die Einzelwirtschaftspläne

## Einstellungen für Wirtschaftspläne

## Ab wann gilt die neue Vorauszahlung

| O HVO2go - Schöttner EDV, 87437 Kempten - Servoy Client                                                                                                    |         | 1                                                                                                    |
|----------------------------------------------------------------------------------------------------|---------|----------------------------------------------------------------------------------------------------|
| Startseite Wirtschaftsplan für Eigentümer                                                                                                    |         | Runden der                                                                                                    |
| <i>Eigentümer-Wirtschaftsplan</i><br>Objekt: 3000, 2014, Böckelstraße 13                                                                                                    |         | Vorauszahlung auf                                                                                                    |
| Objekt: 3000, 2014, Böckeistraße 13      Kontroll-Listen ausdrucken       Ergebnisse in den Stammdaten Speichern       HH Jahresbetrag speichern       Salden in Saldenfortschreibung übernehmen      Summenblatt für EXCEL bereitstellen      Summenblatt für EXCEL bereitstellen      Summe der Kosten It §2 BietriebsKostenVO drucken      Vull-Konten sollen gedruckt werden      Voriges Hausgeld drucken      Zahlungsweise für WPL drucken      Settenwechsel       Schlusssatz       Für den WPL           Schlusstext       Für den WPL       Schlusstext | etragen | 1, 5 oder 10 Euro<br>Ersetzen<br>untauglicher<br>Anteile<br>(Heizg./Wasser)<br>Schlusstext für den<br>Einzel-WPL<br>Ergebnisse in den<br>Stammdaten<br>speichern<br><b>Problem 1</b> |
|                                                                                                    |         | Ohiold                                                                                                    |
|                                                                                                    |         | Objekt-                                                                                                    |
| Bereit                                                                                                    | SSL     | Wirtschaftsbeginn                                                                                                    |

- 15000,- Euro Heizkosten im WPL - Umlage laut VS

ΤA

Das wird bei einem neuen Objekt nicht funktionieren, es liegen ja keine Heizkosten aus dem vergangenen Wirtschaftsjahr vor. In diesem Fall sind Sie gut beraten, die Umlage der Heizkosten im WPL auf Wohnungs-QM einzustellen. Für den WPL ist das im ersten Jahr durchaus üblich. Es ist ja noch kein Verbrauchsverhalten bekannt, so dass Sie ohne weiteres von gleichmäßigen Heizkosten nach Wohnfläche ausgehen dürfen.

## Problem 2

Ein **neuer Eigentümer oder Mieter** ist erst im Laufe des vergangenen oder sogar erst im laufenden WJ neu dazugekommen. In diesem Fall sind die Heizkosten aus dem abgelaufenen Jahr entweder untauglich oder gar nicht vorhanden. Das gleiche gilt für den Wasserverbrauch nach Zähler. Damit Sie hier für den WPL vernünftige Anteile verwenden können, wurde eine Spezialroutine entwickelt. Sie funktioniert wie folgt: Stellt das WPL-Programm fest, dass die Einheit entweder im laufenden oder im vergangenen Jahr neu ins Haus gekommen ist, werden die Anteile nicht verwendet, sondern wird ersetzt durch den Durchschnittsverbrauch. Der Durchschnittsverbrauch wird über die gesamte Wohnfläche des Objektes **laut Eintrag im Info-Fenster des Objektes** und den Wohnungs-QM der Einheit ermittelt. Mit diesem Ersatz-Anteil werden dann die Kosten für den WPL errechnet.

Diese Ersetzungs-Prozedur kann abgeschaltet werden, indem Sie den Haken aus der Checkbox "Untaugliche Anteile ersetzen" per Mausklick herausnehmen.

Damit Sie sehen, welche Anteile für den WPL ersetzt werden, können Sie das anzeigen lassen. Die Anzeige wird per Haken in der Checkbox "Ersetzung anzeigen" ein/ausgeschaltet.

Alternativ zu der Ersetzung von untauglichen Anteilen unterstützt Sie HVO2go jedoch auch bei der korrekten Anteilsfindung, falls Eigentümer- oder Mieterwechsel stattgefunden haben.

Die Erfassung von Festbeträgen und Verbrauchswerten wird normalerweise in Listenform durchgeführt (siehe Kapitel "Zählerverbrauch und Heizkosten"). Dabei wird nach der Speicherung abgefragt, ob die Anteile auch in das Folgejahr des Objektes übernommen werden sollen (sofern auch tatsächlich ein Folgejahr existiert). Diese Frage sollte unbedingt mit JA beantwortet werden. HVO2go überträgt dann die Anteile auch in das Folgejahr, so dass diese aktuellen Anteile auf für den WPL zur Verfügung stehen.

HVO2go überträgt die Anteile jedoch nicht nur 1:1, sondern geht wesentlich intelligenter vor: HVO2go addiert die Anteile pro Einheiten-Nr., so dass pro Einheit ein Gesamtanteil/Gesamtverbrauch ermittelt wird und weist diesen Gesamtanteil im Folgejahr jeder Einheit mit der gleichen Einheiten-Nr. in voller Höhe zu.

Damit wird erreicht, dass im Folgejahr bei jeder Einheit der Gesamtanteil des gesamten Vorjahres als Grundlage für den WPL zur Verfügung steht.

Die Erstellung der Einzel-WPL entspricht weitgehend dem Ablauf bei der Jahresabrechnung.

Beim WPL sind ein paar Angaben notwendig, die bei der Abrechnung nicht erforderlich sind.

## nur Eigentümer zum ..... verwenden

Damit können Sie einstellen, dass nur Eigentümer/Mieter für die Einzelwirtschaftspläne berücksichtigt werden, die zu einem von Ihnen wählbaren Stichtag auch wirklich Eigentümer/Mieter sind. Alle anderen Eigentümer/Mieter werden nicht berücksichtigt, d.h. diese erhalten keinen Wirtschaftsplan.

## Schlusssatz für WPL

Hier können Sie die von Ihnen gewünschte Formulierung für das errechnete neue Hausgeld bzw. Nebenkosten-Vorauszahlung eintragen.

## neue Vorauszahlung runden auf...

Stellen Sie ein, ob die Vorauszahlung auf 1,- Euro, auf 5,- oder 10,- Euro aufgerundet werden soll. Es wird hier nicht kaufmännisch gerundet, sondern immer aufgerundet!

## Ergebnisse in den Stammdaten speichern

Die neuen Vorauszahlungen können in den Stammdaten gespeichert werden und liegen dort bis zum Abruf (Aktivieren der neuen VZ) bereit. Bestimmen Sie selbst, welche Kontroll-Listen Sie wünschen und ob Sie die verteilten Beträge im Excel-Summenblatt kontrollieren möchten. Das Summenblatt entspricht exakt dem Format der Jahresabrechnung und wird identisch verwendet.

## Voriges Hausgeld bzw. Nebenkosten drucken

Haben Sie diese Einstellung getroffen, dann werden auf den Einzel-Wirtschaftsplänen das alte Hausgeld bzw. Nebenkosten mit ausgedruckt.

## Zahlungsweise für WPL drucken

Haben Sie diese Einstellung getroffen, dann wird auf den Einzel-Wirtschaftsplänen die Zahlungsweise für den Einzel-WPL ausgedruckt.

## Beim Ausdruck des neuen Hausgeldes können Sie wahlweise das zuletzt gültige Hausgeld zusätzlich drucken lassen. Das gilt auch bei WPL für Mieter und deren NK-Vorauszahlung.

Beim Ausdruck der Einzel-WPL können Sie ankreuzen, oder der Satz für die Zahlungsanweisung ausgedruckt werden soll. ("Die Beträge werden pünktlich von Ihrem Konto … abgebucht" bzw. "Bitte überweisen Sie die Beträge pünktlich auf das Konto …") Damit können Sie den Vorschlagscharakter der Einzel-WPL verstärken und vorschnelle Eigentümer von übereilten Zahlungen abhalten.

| Startseite Wirtschaftsplan für Eigentümer               |                                 |
|---------------------------------------------------------|---------------------------------|
| Eigentümer-Wirtschaftsplan                              |                                 |
| Objekt: 3000, 2014, Böckelstraße 13                     |                                 |
| Kontroll-Listen ausdrucken                              | Objekt-WPL ändern               |
| Ergebnisse in den Stammdaten Speichern                  | Finzel-WPI erstellen            |
| IHR Jahresbetrag speichern                              |                                 |
| Salden in Saldenfortschreibung übernehmen               | Einzel-WPL drucken              |
| Summenblatt für EXCEL bereitstellen                     | Liste pouer Versusz, dzueken    |
| Summe der Kosten It. §2 BietriebsKostenVO drucken       | Liste neder vorausz. drucken    |
| Null-Konten sollen gedruckt werden                      | Rundung 0 1 00 0 5 00 0 10 00   |
| Voriges Hausgeld drucken                                |                                 |
| Zahlungsweise für WPL drucken                           | Stichtag 11.04.2016             |
| Seitenwechsel bei Bedarf (automatisch)                  | Untaugliche Anteile ersetzen    |
|                                                         | Ersetzung zeigen                |
|                                                         |                                 |
| Schlusssatz Ihre Hausgeld-Vorauszahlungen ab dem 01.01. | 2012 betragen                   |
| für den WPL                                             |                                 |
|                                                         |                                 |
|                                                         |                                 |
| Schlusstext                                             |                                 |
| für den WPL                                             |                                 |
|                                                         |                                 |
|                                                         |                                 |
| Schlusstex                                              | t für Wirtschaftsplan speichern |
|                                                         |                                 |
|                                                         |                                 |

Der Teil-Ausdruck eines vorigen Einzelwirtschaftsplanes mit vorigem Hausgeld bzw. Nebenkosten,

ohne Hausgeld

| Lfd. Reparaturen H1                                                     | Taus. Haus 1                                 | 488,000         | 91,000      | 1.000,00             | 186,48   |
|-------------------------------------------------------------------------|----------------------------------------------|-----------------|-------------|----------------------|----------|
| IHR-Rücklage                                                            | WHG-Quadratmeter                             | 961,560         | 90,760      | 1.861,10             | 175,67   |
|                                                                         | Gesamtkosten der LIEGENSCHAFT                |                 |             | 26.080,55            |          |
|                                                                         | auf Sie umlegbare Kosten                     |                 |             | 18.630,55            | 1.952,66 |
|                                                                         |                                              |                 |             |                      |          |
| Ihre Hausgeld-Vorauszahlungen a                                         | b dem 01.01.2008 betragen 165,00 EU          | RO pro Monat    |             |                      |          |
| Bitte überweisen Sie die Beträge pür                                    | ıktlich auf das Konto Nr.12345 bei der Raiff | eisenbank Buch  | loe-KF (BLZ | 73469902).Kontoinhab | er: WEG  |
| Mühlenweg 13 Ke                                                         |                                              |                 |             |                      |          |
|                                                                         |                                              |                 |             |                      |          |
| Kosten mit * sind nach §2 Betriebsko                                    | ostenverordnung umlagefähig, falls im Miet   | vertrag vereinb | art! Summe  | :1.380,09 EURO       |          |
| Das wären bei 90,76 QM und ca. 1,26 EURO/QM etwa 115,00 EURO pro Monat. |                                              |                 |             |                      |          |
|                                                                         |                                              |                 |             |                      |          |
|                                                                         |                                              |                 |             |                      |          |

mit vorigem Hausgeld

| Lfd. Reparaturen H1                  | Taus. Haus 1                                                            | 488,000        | 91,000      | 1.000,00             | 186,48   |  |
|--------------------------------------|-------------------------------------------------------------------------|----------------|-------------|----------------------|----------|--|
|                                      |                                                                         |                |             |                      |          |  |
| IHR-Rücklage                         | WHG-Quadratmeter                                                        | 961,560        | 90,760      | 1.861,10             | 175,67   |  |
|                                      | Gesamtkosten der LIEGENSCHAFT                                           |                |             | 26.080,55            |          |  |
|                                      | auf Sie umlegbare Kosten                                                |                |             | 18.630,55            | 1.952,66 |  |
|                                      |                                                                         |                |             |                      |          |  |
| Ihre Hausgeld-Vorauszahlungen a      | b dem 01.01.2008 betragen 165,00 EUR                                    | O pro Monat    | (Vorher 15  | 55,00 Euro)          |          |  |
| Bitte überweisen Sie die Beträge pün | ktlich auf das Konto Nr.12345 bei der Raiffei                           | senbank Buch   | loe-KF (BLZ | 73469902).Kontoinhak | per: WEG |  |
| Mühlenweg 13 Ke                      |                                                                         |                |             |                      |          |  |
|                                      |                                                                         |                |             |                      |          |  |
| Kosten mit * sind nach §2 Betriebsko | stenverordnung umlagefähig, falls im Mietve                             | ertrag vereinb | art! Summe: | :1.380,09 EURO       |          |  |
| Das wären bei 90,76 QM und ca. 1,26  | Das wären bei 90,76 QM und ca. 1,26 EURO/QM etwa 115,00 EURO pro Monat. |                |             |                      |          |  |
|                                      |                                                                         |                |             |                      |          |  |
|                                      |                                                                         |                |             |                      |          |  |

## Der Teil-Ausdruck eines Einzelwirtschaftsplanes mit Zahlungsweise für Einzel-WPL ohne

## Zahlungsanweisung

Г

| Lfd. Reparaturen H1                                                             | Taus. Haus 1                        | 488,000 | 91,000 | 1.000,00  | 186,48   |  |
|---------------------------------------------------------------------------------|-------------------------------------|---------|--------|-----------|----------|--|
| IHR-Rücklage                                                                    | WHG-Quadratmeter                    | 961,560 | 90,760 | 1.861,10  | 175,67   |  |
|                                                                                 | Gesamtkosten der LIEGENSCHAFT       |         |        | 26.080,55 |          |  |
|                                                                                 | auf Sie umlegbare Kosten            |         |        | 18.630,55 | 1.952,66 |  |
| Ihre Hausgeld-Vorauszahlungen ab dem 01.01.2008 betragen 165,00 EURO pro Monat. |                                     |         |        |           |          |  |
|                                                                                 |                                     | U       |        | ·         |          |  |
| Das wären bei 90,76 QM und ca. 1,26 I                                           | EURO/QM etwa 115,00 EURO pro Monat. |         |        |           |          |  |
|                                                                                 |                                     |         |        |           |          |  |

## mit Zahlungsanweisung

Г

| Lfd. Reparaturen H1                  | Taus. Haus 1                            | 488,000            | 91,000      | 1.000,00      | 186,48   |
|--------------------------------------|-----------------------------------------|--------------------|-------------|---------------|----------|
| IHR-Rücklage                         | WHG-Quadratmeter                        | 961,560            | 90,760      | 1.861,10      | 175,67   |
|                                      | Gesamtkosten der LIEGENSCHAF            | r                  |             | 26.080,55     |          |
|                                      | auf Sie umlegbare Kosten                |                    |             | 18.630,55     | 1.952,66 |
|                                      |                                         |                    |             |               |          |
| Ihre Hausgeld-Vorauszahlungen a      | b dem 01.01.2008 betragen 165,00 I      | EURO pro Monat     | (Vorher 15  | 5,00 Euro)    |          |
| Die Beträge werden pünktlich von Ih  | rem Konto Nr. 12345 bei der Raiffeisenb | ank Buchloe-KF (B  | LZ 73469902 | ) abgebucht.  |          |
|                                      |                                         |                    |             |               |          |
| Kosten mit * sind nach §2 Betriebsko | stenverordnung umlagefähig, falls im M  | ietvertrag vereinb | art! Summe: | 1.380,09 EURO |          |
| Das wären bei 90,76 QM und ca. 1,26  | EURO/QM etwa 115,00 EURO pro Mon        | at.                |             |               |          |

## Ausdruck eindeutiger Belegnummern auf Wirtschaftsplan Ausdruck der UST-ID-Nummer

Die verschärften Vorschriften bei der Erstellung von Rechnungen, gültig seit dem 01.07.2004, verursachen den Hausverwaltern einiges an Kopfzerbrechen, besonders bei gewerblichen Mietern und Eigentümern.

Um die Situation zu entspannen erzeugen wir eindeutige Belegnummern für Abrechnungen und Wirtschaftspläne und drucken auch eine evtl. beim Objekt hinterlegte UST-ID ab.

Die Belegnummern werden nach einem bestimmten System erzeugt, das auch bei Wiederholdrucken immer zur genau gleichen Belegnummer führt.

Bei den Abrechnungen lautet die Nr.:

a xxxx yyyy zzzz dddd

- ✓ a für Abrechnung
- ✓ xxxx ist die Objektnummer
- ✓ yyyy ist das Wirtschaftsjahr
- ✓ zzzz ist die Einheiten-Nummer
- ✓ dddd sind Tag und Monat aus dem Endedatum der Einheit (wegen evtl. Wechsel)

Bei den Wirtschaftsplänen lautet die Nr.: w xxxx yyyy zzzz dddd

Das w steht für den Wirtschaftsplan, der Rest wird wie bei der Abrechnung gebildet.

Auch bei mehrfachen Druck der Abrechnungen oder WPL wird immer die gleiche, eindeutige Beleg-Nr. erzeugt. Damit sind die Anforderungen der Eigentümer, Mieter oder deren Finanzamt erfüllt.

Falls Sie im Info-Fenster zum Objekt die Umsatzsteuer-Ident-Nr. hinterlegt haben, wird diese ebenfalls auf Abrechnung und Wirtschaftsplan ausgedruckt.

## Hinterlegen der UST-ID beim Objekt

- ✓ Wählen Sie im Hauptfenster das **Objekt** aus, dass Sie bearbeiten wollen
- ✓ Wählen Sie die Bearbeitungs-Funktion (Stift) um das Objekt zu bearbeiten
- ✓ Es öffnet sich das Objekt-Stammblatt.

| bjent. Tot                   | , 2015, A              | ugartenweg 18                   |                                | Objekt löschen        |
|------------------------------|------------------------|---------------------------------|--------------------------------|-----------------------|
| ojekt-Nr. 01                 | 00 WJ                  | 2015 von 01.01.2015             | Buchen ist erlaubt             | Ist das Objekt aktiv? |
| Straße Auga<br>PLZ / Ort 874 | tenweg 18<br>87 Kempte | en bis 31.12.2015               | 🔿 Wasser = Warm+Kalt           | MwSt Ausweisung?      |
|                              |                        | WEG-Verw Miet-Verw Abrechnun    | a Verw-Vertr Bemerkung         |                       |
|                              |                        |                                 |                                |                       |
|                              | @ WEG                  | -Verwalt. aktiv                 | Zahlungswesen, Soll/I          | Ist-Vergleich         |
|                              | Abetimmu               | ing pach VS A - Cas Tausendetal | mntl. LS-Einzug                |                       |
|                              | Absummu                |                                 | Castschrift bündel             | In                    |
|                              | Bank                   | SPK Allgäu                      | 🔵 mntl. Soll/ist Vergl         |                       |
|                              | BLZ/Kto                | 73350000 760681304              | A                              |                       |
|                              | Inhaber                | anja schöttner, kempten         | Mahnen ab Fehlbetrag           | 2,56 Euro             |
|                              | IBAN                   | DE14 7335 0000 0760 6813 04     | 1. Mahngebuhr                  | 6,35 Euro             |
|                              | BIC                    | BYLADEM1ALG                     | 2. Manngebunr<br>2. Mahagabühr | 6,35 Euro             |
|                              | GIbID                  |                                 | Zahlungefriet in Tagen         | 0,55 E010             |
|                              | Kto-Nr der             | Rücklage-Kto für el. Buchen     | Zandirganatin ragen            | 0                     |
|                              |                        |                                 | Hausgeldfälligkeit, wenn ni    | icht monatlich        |
|                              |                        |                                 | Quartalszahler 1 . M           | lonat des Quartals    |
|                              |                        |                                 | Halbjahres-Z. 3 . M            | lonat des Halbjahres  |
|                              |                        |                                 | Jahreszahler 6 . M             | lonat des Jahres      |

Tragen Sie im Objekt-Stammblatt des Objektes die UST-ID ein, wenn diese auf den Abrechnungen und Wirtschaftsplänen ausgedruckt werden sollen. Der Ausdruck eines Einzelwirtschaftsplanes mit Rechnungs-Nr. und Umsatzsteuer-ID-Nr.

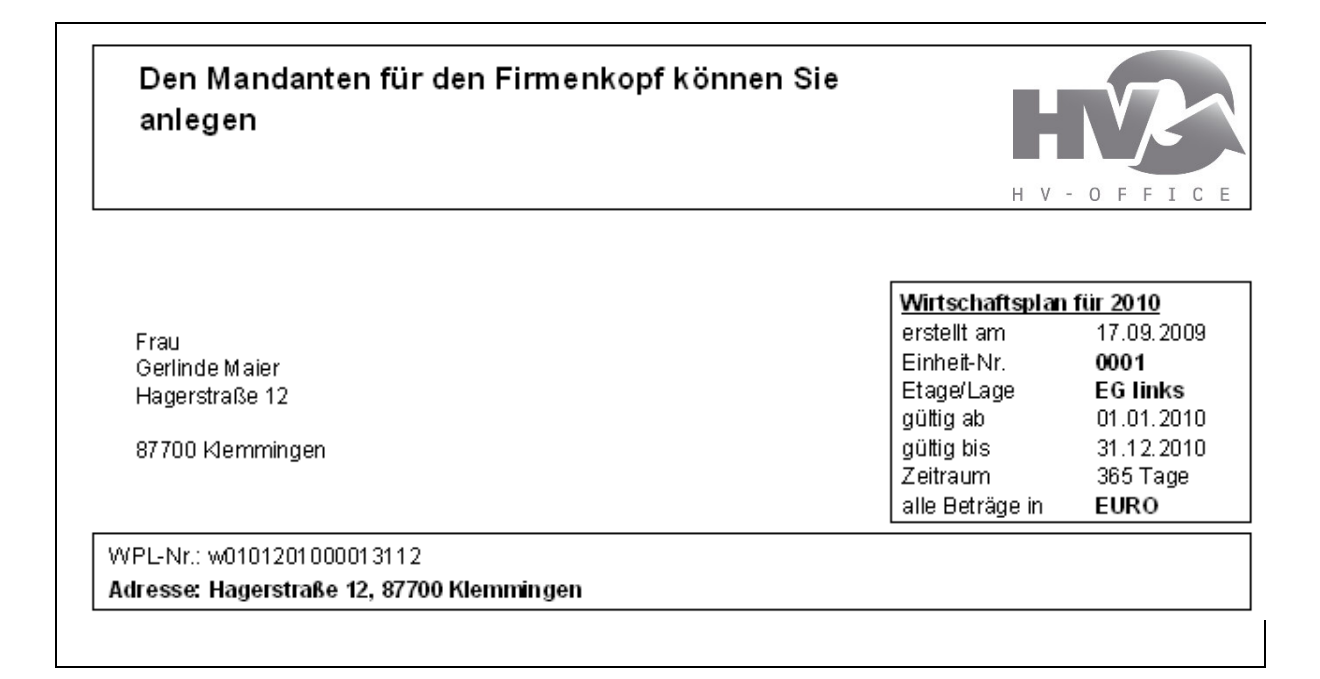

## Der Teil-Ausdruck eines Einzelwirtschaftsplanes mit vorigen Hausgeld bzw. Nebenkosten drucken

| IHR-Rücklage <u>WHG-Quadratmeter 961,560 90,760 1.861,10</u><br>Gesamkosten der LIEGENSCHAFT 26.080,55<br><u>auf Sie umlegbare Kosten 18.630,55 1</u> .                                                 | Lfd. Reparaturen H1                                                                              | Taus. Haus 1                                                                                                    | 488,000                                                        | 91,000                                    | 1.000,00                                               | 186,48               |
|----------------------------------------------------------------------------------------------------|--------------------------------------------------------------------------------------------------|----------------------------------------------------------------------------------------------------|----------------------------------------------------------------|-------------------------------------------|--------------------------------------------------------|----------------------|
| Gesamkosten der LIEGENSCHAFT 26.080,55<br>auf Sie umlegbare Kosten 18.630,55 1.                                                                                                    | IHR-Rücklage                                                                                     | WHG-Quadratmeter                                                                                                    | 961,560                                                        | 90,760                                    | 1.861,10                                               | 175,67               |
| auf Sie umlegbare Kosten 18.630,55 1.                                                                                                    |                                                                                                  | Gesamkosten der LIEGEN                                                                                                    | Gesamkosten der LIEGENSCHAFT                                   |                                           | 26.080,55                                              |                      |
|                                                                                                    |                                                                                                  |                                                                                                    |                                                                |                                           | 40,000,65                                              | 4 0 50 00            |
| nne nausyeiu-volauszaniungen ab ueni o lot zoor beuagen jostoo borto pro monat, (volnei jistoo bulo.)                                                                                                   | hre Hausgeld-Vorauszahlur                                                                        | auf Sie umlegbare Kosten<br>ngen ab dem 01.01.2007 betragen                                                                                | 165.00 EURO pro k                                              | lonat. (Vorher                            | 18.630,00                                              | 1,952,66             |
| Kosten mit * sind nach §2 Betriebskosten verordnung umlagefähig, falls im Mietvertrag vereinbart! Summe: 1.380,09 EURO                                                                                  | <b>hre Hausgeld-Vorauszahlur</b><br>Kosten mit*sind nach §2 Beti                                 | <u>aut Sie umlegbare Kosten</u><br>ngen ab dem 01.01.2007 betragen<br>riebskosten verordnung umlagefähig,                                  | <b>165,00 E URO pro k</b><br>falls im Mietvertrag              | <b>lonat. (Vorher</b><br>vereinbart! Sur  | 18.630,00<br><b>155,00 Euro.)</b><br>1me: 1.380,09 EU  | <u>1952,66</u><br>RO |
| Kosten mit * sind nach §2. Betriebskosten verordnung um lagefähig, falls im Mietvertrag vereinbart! Summe: 1.380,09. EURO<br>Das wären bei 90.76. OM und ca. 1.26. EURO/OM etwa 115.00. EURO pro Monat. | <b>hre Hausgeld-Vorauszahlur</b><br>Kosten mit * sind nach §2 Beti<br>Das wären bei 90.76 OM und | <u>auf Sie umlegbare Kosten</u><br>ngen ab dem 01.01.2007 betragen<br>riebskosten verordnung umlagefähig,<br>ca 1.26 EURO/OMetwa 115.00 EU | <b>165,00 EURO prok</b><br>falls im Mietvertrag<br>ROpro Monat | <b>lonat. (Vorher</b><br>vereinbart! Surr | 18.630,55<br><b>155,00 E uro.)</b><br>1me: 1.380,09 EU | <u>1952,66</u><br>RO |

## Der Teil-Ausdruck eines Einzelwirtschaftsplanes mit Zahlungsweise für WPL drucken

| Lfd. Reparaturen H1             | Taus. Haus 1                        | 488,000              | 91,000          | 1.000,00          | 186,48   |  |
|---------------------------------|-------------------------------------|----------------------|-----------------|-------------------|----------|--|
| IHR-Rücklage                    | WHG-Quadratmeter                    | 961,560              | 90,760          | 1.861,10          | 175,67   |  |
|                                 | Gesamkosten der LIEGEN              | SCHAFT               |                 | 26.080,55         |          |  |
|                                 | auf Sie um legbare Kosten           |                      |                 | 18.630,55         | 1,952,66 |  |
| Die Beträge werden pünktlich v  | yon Ihrem Konto Nr. 7 10 27 04 beid | der Raiffeisenbank I | Buchloe-KF (BL2 | Z 734 600 46) abg | ebucht.  |  |
| Kosten mit * sind nach §2 Betri | iebskosten verordnung um lagefähig, | falls im Mietvertrag | vereinbart! Sum | ıme: 1.380,09 EU  | RO       |  |
| Das wären bei 90,76 QM und o    | ca. 1,26 EURO/QMetwa 115,00 EU      | ROpro Monat.         |                 |                   |          |  |

Haben Sie beide Varianten angehakt, dann werden diese auf dem Einzel-Wirtschaftsplan gedruckt. Haben Sie keine Varianten angehakt, dann wird nur die neue Hausgeld-Vorauszahlung gedruckt, wie bisher.

## 27.4 Hausgeld laut WPL bei Eigentümern aktivieren

Laut Wirtschaftsplan wird das neu errechnete Hausgeld bei den Eigentümern übernommen.

- ✓ Wählen Sie im Hauptfenster das **Objekt**, für das Sie einen Wirtschaftsplan erstellen wollen.
- ✓ Klicken Sie auf das Extras-Symbol um ins Extras-Objekte-Fenster zu kommen
- ✓ Wählen Sie zunächst links die Option Zahlungswesen und anschließend rechts die Option Hausgeld laut WPL aktivieren

Danach öffnet sich das Fenster für die Einstellungen des neuen Hausgeldes

| HG laut Wirtschaftsplan i                                                                                                    | übernehmen                                                                                                    |                                                               |                                      |
|----------------------------------------------------------------------------------------------------|----------------------------------------------------------------------------------------------------|---------------------------------------------------------------|--------------------------------------|
| Objekt: 3000, 2014, Böckels                                                                                                    | straße 13                                                                                                    |                                                               |                                      |
| Zu welchem Zeitpunkt soll das                                                                                                    | 🔘 rückwirkend zum Beginn d                                                                                                    | les WJ (zum 01.0                                              | 1.2014)                              |
| Hausgeld It. Wirtschaftsplan in                                                                                                    | 🔘 ab diesem Monat (zum 01                                                                                                    | .04.2016)                                                     |                                      |
| Kraft treten?                                                                                                    | 💿 ab dem Folgemonat (zum                                                                                                    | 01.05.2016)                                                   |                                      |
|                                                                                                    | 💿 in 💈 🍦 Monat (zum 0                                                                                                    | 1.06.2016)                                                    |                                      |
|                                                                                                    | 🔘 ab dem Folgejahr (zum 01                                                                                                    | .01.2015)                                                     |                                      |
| Weitere Angaben, falls das Haus<br>Kraft treten soll und die dadurch<br>Das Hausgeld für diesen Mon<br>Das Hausgeld für den Folgem<br>Gleichzeitig soll die Hausgeld | geld rückwirkend zum Beginn<br>entstehende Differenz ausgeg<br>at wurde bereits eingezogen.<br>ionat wurde bereits eingezoge<br>-Differenz für die zurückliegen | des Wirtschaftsj<br>lichen werden so<br>1.<br>den 27 Monate b | ahres in<br>xII:<br>erechnet werden. |
| Die berechnete Hausgeld-Diff                                                                                                    | ferenz soll per Bankdiskette au                                                                                                    | sgeglichen werd                                               | len.                                 |
| Verwendungszweck Differenz wg.                                                                                                    | HG-Anpassung                                                                                                    | Faelligkeit                                                   | 11.04.2016                           |
|                                                                                                    |                                                                                                    |                                                               |                                      |
| ОК                                                                                                    |                                                                                                    | Abbrechen                                                     |                                      |
|                                                                                                    |                                                                                                    |                                                               |                                      |

Egal welche Einstellungen Sie getroffen haben, ab dem nächsten Hausgeldeinzug wird das Hausgeld laut Wirtschaftsplan als aktuelles Hausgeld verwendet.

#### Einstellungen zu welchem Zeitpunkt das neue Hausgeld in Kraft treten soll

Je nach finanzieller Situation der WEG wird bei der Eigentümer-Versammlung beschlossen, zu welchem Termin das Hausgeld laut Wirtschaftsplan in Kraft treten soll.

| rückwirkend zum Beginn des WJ | <b>Wählen</b> Sie diese Einstellung, wenn das<br>Hausgeld laut Wirtschaftsplan <b>rückwirkend</b> zum<br>Beginn des Wirtschaftsjahres in Kraft treten soll.                                         |
|-------------------------------|----------------------------------------------------------------------------------------------------|
| Ab diesem Monat               | Wählen Sie diese Einstellung, wenn die<br>Hausgeldanpassung mit <b>sofortiger Wirkung</b><br>eintreten soll und der Hausgeldeinzug des<br>aktuellen Monats jedoch noch nicht durchgeführt<br>wurde. |

| Ab dem Folgemonat | <b>Wählen</b> Sie diese Einstellung, wenn das neue<br>Hausgeld ab <b>sofort</b> in Kraft treten soll,     |
|-------------------|----------------------------------------------------------------------------------------------------|
|                   | der Hausgeldeinzug des aktuellen Monats jedoch<br>bereits durchgeführt wurde.                             |
| Ab dem Folgejahr  | <b>Wählen</b> Sie diese Einstellung, wenn das<br>Hausgeld erst im <b>Folgejah</b> r in Kraft treten soll. |

## Nur eine der 3 Möglichkeiten kann ausgewählt werden

Die folgenden Einstellmöglichkeiten werden Ihnen nur angeboten, falls das Hausgeld laut Wirtschaftsplan rückwirkend zum Beginn des Wirtschaftsjahres in Kraft treten soll.

## Checkbox Das Hausgeld für diesen Monat wurde bereits eingezogen

Aktivieren Sie diese Einstellung, falls das Hausgeld für diesen Monat bereits eingezogen wurde.

## Checkbox Hausgelddifferenz für die zurückliegenden .... Monate berechnen.

a) Aktivieren Sie diese Einstellung, wenn die Differenz zwischen altem Hausgeld und Hausgeld laut Wirtschaftsplan für die angezeigte Anzahl der Monate berechnet werden soll. In diesem Fall können Sie diese Hausgelddifferenz wahlweise per Bankdiskette ausgleichen lassen.

## Checkbox Die berechnete Hausgelddifferenz soll per Bankdiskette ausgeglichen werden

Aktivieren Sie diese Einstellung, wenn entsprechende Lastschrift- bzw. Überweisungsaufträge für den Zahlungsverkehr bereitgestellt werden sollen, um die HG-Differenz auszugleichen. Andernfalls findet der Ausgleich auf manuellem Wege statt. Für automatischen Ausgleich geben Sie noch den Verwendungszweck und das Fälligkeitsdatum ein. Fertig.

Über die Schaltfläche **Abbrechen**, können Sie die komplette Aktion abbrechen ohne dass irgendwelche Daten verändert werden. Über die Schaltfläche **OK** wird bei den Eigentümern das Hausgeld laut Wirtschaftsplan als aktuelles Hausgeld übernommen. Dazu werden automatisch die entsprechenden Kosteneinträge zu jedem Eigentümer geändert bzw. ergänzt.

Falls eine rückwirkende Inkrafttretung des Hausgeldes durchgeführt wurde und der Ausgleich der Hausgelddifferenz per Bankdiskette gewählt wurde, werden die entsprechenden Lastschrift- bzw. Überweisungsaufträge für den Zahlungsverkehr bereitgestellt und gleichzeitig in Listenform am Bildschirm angezeigt. Diese Liste können Sie über das Druckersymbol auch ausdrucken.

Auf jeden Fall wird jedoch, egal welche Einstellungen Sie getroffen hatten, ab dem nächsten Hausgeldeinzug das Hausgeld laut Wirtschaftsplan als aktuelles Hausgeld verwendet.

## 27.5 Abrechnung für Vermieter mittels Sammelkonten

Mit Sammelkonten kann per Ausdruck der Kontoblätter für Sammelkonten eine freie Auswertung über beliebige Zeiträume innerhalb eines Wirtschaftsjahres für Vermieter erstellt werden.

- ✓ Wählen Sie im Hauptfenster das gewünschte Objekt
- ✓ Klicken Sie rechts der Objektliste auf den Knopf Sammelkonten
- ✓ Klicken Sie auf das Drucker-Symbol um das Drucken-Sammelkonten-Fenster zu öffnen

Anschließend öffnet sich das Fenster für den Ausdruck der Sammelkonten.

| O HVO2go - Schöttner EDV, 87437 Kempt                                                     | ten - Servoy Client  |
|-------------------------------------------------------------------------------------------|----------------------|
| Startseite Drucke - Sammelkonten                                                          |                      |
| <i>Drucken - Sammelkonten</i><br>3000 umlagefähige Kosten<br>Objekt: 100, 2015, Augartenw | eg 18                |
| Sammelkonten                                                                              | Sammelkonten drucken |
| Kontoblätter                                                                              | Kontoblätter drucken |

Je nach Einstellung der Sammelkonten für alle angesprochenen Konten im Kontenplan, sind hier frei einstellbare Zusatzauswertungen aller gebuchten Vorgänge möglich.

Die Kontenblätter der Sammelkonten enthalten auf Wunsch alle einzelnen Buchungen mit MwSt.-Einstellung, das Summenblatt bringt je Sammelkonto die Summenzeile und erlaubt somit eine kompakte Gesamtdarstellung der gesamten Geldbewegungen laut Buchhaltung über frei einstellbare Zeiträume.

Die Kontoblätter für die Sammelkonten können auch direkt aus dem Sammelkonten-Fenster angezeigt bzw. ausgedruckt werden, indem Sie mit der linken Maustaste einen Doppelklick auf das gewünschte Sammelkonto ausüben. Es wird Ihnen dann das Kontoblatt des gewählten Sammelkontos mit allen Buchungen, die zu diesem Sammelkonto gehören, angezeigt.

## Drucken der Sammelkonten

Über den darin befindlichen Auswahlpunkt "**Kontoblätter drucken**" können Sie sich die Auswertungen erstellen lassen und auch das Erscheinungsbild der Auswertungen und deren Umfang beeinflussen.

Sind alle Einstellungen nach Ihren Wünschen, klicken Sie auf den **OK-Knopf.** Sofort wird Ihnen die Auswertung am Bildschirm angezeigt, die Sie auch ausdrucken können.

| Zusamm   | nenfassung der Samme     | elkontengruppe 1     |          | Seite 1              |            |              |
|----------|--------------------------|----------------------|----------|----------------------|------------|--------------|
| Objekt 0 | )100 / WJ 2006 / Schlun  | npfenweg 18, 98765 M | Iondtal  |                      |            |              |
| Zeitraum | n: 01.04.2008 – 30.06.20 | 08                   |          | Datu                 | m: 30.06.2 | 2008 / 09:07 |
| Sammell  | konto                    | Einnahmen            |          | Ausgaber             | า          | Ergebnis     |
|          |                          | Miete Papierversand  | 3.024,40 | C                    | 3.024,40   |              |
|          |                          | Miete Amsel          | 411,82   | 411,82               |            |              |
|          |                          | Miete Star           | 701,67   | 701,67               |            |              |
|          |                          | Miete Fam. Igel      | 1.209,76 | 6                    | 1.209,76   |              |
|          |                          | Miete Specht         | 982,92   | 982,92               |            |              |
| 2000     | Mieteinnahmen            | 6.330,57             |          |                      |            | 6.330,57     |
|          |                          |                      |          |                      |            |              |
|          |                          | NK Papierversand     | 302,44   | 302,44               |            |              |
|          |                          | NK Amsel             | 75,61    | 75,61                |            |              |
|          |                          | NK Star              | 302,43   | 302,43               |            |              |
|          |                          | NK Fam. Igel         | 362,92   | 362,92               |            |              |
|          |                          | NK Specht            | 226,83   | 226,83               |            |              |
| 2100     | Nebenkosten              | 1.270,23             |          |                      |            | 1.270,23     |
|          |                          |                      |          |                      |            |              |
|          |                          | Straßenreinigung     |          | 19,30 -19,30         |            |              |
|          |                          | Müllabfuhr           |          | 180,86 -180,86       | 5          |              |
|          |                          | Wasserversorgung     |          | 81,15 -81,15         |            |              |
|          |                          | Abwasser             |          | 183,98 -183,98       | }          |              |
|          |                          | Allgemeinstrom       |          | 96,28 -96,28         |            |              |
|          |                          | Grundsteuer          |          | 82,73 -82,73         |            |              |
|          |                          | Haustechnik          |          | 226,07 -226,07       | ,          |              |
|          |                          | Versicherungen       |          | 190,84 -190,84       | ŀ          |              |
|          |                          | Kabelgebühren        |          | 96,12 -96,12         |            |              |
|          |                          | Heizkosten           |          | 387,12 -387,12       | 2          |              |
|          |                          | Kaminkehrer          |          | 90,17 -90,17         |            |              |
| 3000     | umlagefähige Kosten      | 1.634,62             |          |                      |            | -1.634,62    |
|          |                          |                      |          |                      |            |              |
| 3100     | eigene Betriebskosten    | 0,76                 |          | 1.006,8              | 5          | -1.006,09    |
|          |                          |                      |          |                      |            |              |
| 3200     | Zins und Tilgung         |                      |          | 8.499,5 <sup>-</sup> | 1          | -8.499,51    |

| 4000 Jahresabgrenzung | 227,37   |           | 227,37    |
|-----------------------|----------|-----------|-----------|
| Gesamtsummen          | 7.828,93 | 11.140,98 | -3.312,05 |
| Ergebnis              |          | 3.312,05  |           |
|                       |          | Verlust   |           |

Diese Summenzeilen lassen sich schnell in ein vorbereitetes Excel-Blatt übernehmen, das z.B. auch den Endesaldo des Vormonats, dann alle Summenzeilen und den daraus resultierenden Endesaldo des lfd. Monats enthalten kann (Summenfunktion in Excel nutzen!). So lassen sich lückenlose Auswertungen mit Saldenkontrolle des Bankkontos schnell und einfach in freier Gestaltung erzeugen

Auf Wunsch können Sie sich auch zusätzlich eine Gegenüberstellung der Sammelkonten gegen die Bankkonten-Entwicklung erstellen lassen. Diese könnte z.B. so aussehen

## Vergleich Bankkonten-Entwicklung und Sammelkonten-Auswertung (1)

## Objekt 0100 / WJ 2005 / Schlumpfenweg 18, 98765 Mondtal

Zeitraum: 01.04.2008 - 30.06.2008

Datum: 30.06.2008 / 09:11

Seite 1

|                     |                 |           | Minder   | ung(-)  |        |        |         |         |          |       |
|---------------------|-----------------|-----------|----------|---------|--------|--------|---------|---------|----------|-------|
| Bankkonto           | Anfangsbest     | and       | Zugäng   | ge      | Abgän  | ge     | Ende-S  | aldo    | Mehru    | ng(+) |
| 1800.000 Lau        | If.Bank-Konto   | 20 444    | 223,22   | 9.422,5 | 51     | 10.284 | ,76     | -639,03 | 3 -862,2 | 5     |
| 1801.000 BV         | Kto. Mieteingä  | inge      | 17,61    | 6.597,4 | 6      | 6.591, | 76      | 23,31   | 5,70     |       |
| 1810.000 Bar        | reinlagen 0,00  |           | 842,51   | -842,51 | -842,5 | 1      |         |         |          |       |
| 1820.000 vor        | n Mietkonto     | 0,00      | 6.578,0  | )5      | 4.864, | 23     | 1.713,8 | 2       | 1.713,   | 82    |
| 1830.000 vor        | n SPK KE 36 98  | 88 -2.572 | ,21      |         | 1.512, | 18     | -4.084, | 39      | -1.512   | ,18   |
| 1835.000 vor        | n SPK KE 979 6  | 5330,00   |          |         | 0,00   | 0,00   |         |         |          |       |
| <u>1840.000 vor</u> | n SPK Ronsbg.   | Miete     | -1.008,  | 12      |        | 1.814, | 63      | -2.822, | 75       | _     |
| <u>1.814,63</u>     |                 |           |          |         |        |        |         |         |          |       |
| Summe Bank          | konten -3.33    | 9,50      | 22.598   | ,02     | 25.910 | ),07   | -6.651, | 55      | -3.312   | ,05   |
| Ŋ                   | /ergleich Bank  | kontener  | ntwicklu | ng – Sa | mmelk  | onten  |         |         |          |       |
| ļ                   | Anfangsbestand  | Bankkon   | ten      |         |        |        | -3.3    | 39,50   |          |       |
| 4                   | ⊦ Einnahmen lt. | Sammelk   | onten    |         |        |        | 7.8     | 28.93   |          |       |

# - Ausgaben It. Sammelkonten11.140,98= Endbestand Bankkonten It. Sammelk.-6.651,55

Auch bei dieser Gegenüberstellung ist wahlweise die Ausweisung der Mehrwertsteuer und der Vorsteuer möglich.

Gleichzeitig mit der Anzeige bzw. dem Ausdruck von Sammelkonten werden die angezeigten Daten automatisch als Excel-Blatt im Verzeichnis **C:\EXCEL** Ihres Rechners unter dem Namen **SKSUMMEN.XLS** gespeichert. Sie können also bequem diese Daten mit Excel weiterverarbeiten. Vorstellbar ist hier z.B. die Berechnung des Verwalterhonorars bei Mietverwaltungen, falls hier eine prozentuale Vergütung je nach Mieteinnahmen vereinbart wurde.

Bei den Bankkonten ergibt sich immer die Problematik herauszufinden, ob die 1. Buchung auf dem Bankkonto eine Eröffnungsbuchung darstellt (Saldenübernahme aus dem Vorjahr) oder ob das Bankkonto tatsächlich mit dem Saldo Null (0) beginnt und die 1. Buchung eine Einnahme- oder Ausgabebuchung ist.

Um dies zu klären, geht HVO2go wie folgt vor:

Bei der Buchung mit dem niedrigsten Belegdatum eines als Bankkonto deklarierten Kontos wird geprüft, ob als Gegenkonto ein Personenkonto (Hausgeld. Miete, NK) oder ein Ausgabekonto oder ein anderes Bankkonto angegeben wurde. Ist dies der Fall, so wird diese 1. Buchung als echte Buchung gewertet, was bedeutet, dass der Saldo des Bankkontos tatsächlich mit Null (0) beginnt. Wurde als Gegenkonto jedoch ein Konto angegeben, das keine der 3 genannten Bedingungen erfüllt (z.B. Eröffnungskonto, Durchgangskonto, Abgrenzungskonto), so wird diese 1. Buchung als Eröffnungsbuchung gewertet und der Saldo des Bankkontos beginnt mit dem Wert der 1. Buchung.

## 27.6 Kostencontrolling

In HVO2go können Sie jederzeit die im Objekt-Wirtschaftsplan angenommenen Kosten mit den aktuell gebuchten Kosten vergleichen lassen. Einzige Voraussetzung ist, dass zu dem betreffenden Objekt und Wirtschaftsplan rauch ein Objekt-Wirtschaftsplan erstellt wurde.

- ✓ Wählen Sie im Hauptfenster das gewünschte Objekt
- ✓ Klicken Sie auf das Extra-Symbol um in das Extras-Objekte -Fenster zu wechseln
- ✓ Wählen Sie zuerst links die Option Auswertungen und anschließend rechts die Option Soll-/Ist-Vergleich

Jetzt werden Ihnen am Bildschirm in Listenform alle im Objekt-Wirtschaftsplan enthaltenen Kostenkonten bzw. alle aktuell bebuchten Kostenkonten angezeigt. Es werden alle Konten in den Vergleich einbezogen, die im Objekt-WPL enthalten sind oder die im Kontenplan als "Ausgabekonto" gekennzeichnet und bebucht sind.

|             |                               |            |            | ABWEI      | сним    |
|-------------|-------------------------------|------------|------------|------------|---------|
| Konto-Nr.   | Konto-Bezeichnung             | PLAN-Saldo | akt. Saldo | in EURO    | in %    |
| 1000.000    | Strassenreinigung             | 102,12     | 76,59      | - 25,53    | -25,00  |
| 1010.000    | Müllabfuhr                    | 705,60     | 461,25     | - 244,35   | -34,63  |
| 1020.000    | Müllgrundgebühr               | 528,00     | 396,00     | - 132,00   | -25,00  |
| 1030.000    | Wasserversorgung              | 417,56     | 303,00     | - 114,56   | -27,44  |
| 1040.000    | Kanalgebühren                 | 770,10     | 558,00     | - 212,10   | -27,54  |
| 1100.000    | Allgemeinstrom                | 144,82     | 84,00      | - 60,82    | -42,00  |
| 1120.000    | Winterdienst (§35a)           | 1.460,28   | 973,52     | - 486,76   | -33,33  |
| 1130.000    | Treppenhausreinigung (§35a)   | 2.454,24   | 1.431,64   | - 1.022,60 | -41,67  |
| 1133.000    | Lohnnebenkosten (§35a)        | 822,63     | 606,53     | - 216,10   | -26,27  |
| 1170.000    | Verbrauchsmaterial            | 23,88      | 15,00      | - 8,88     | -37,19  |
| 1180.000    | Kabelgebühren                 | 1.401,12   | 678,60     | - 722,52   | -51,57  |
| 1300.000    | Versicherungen                | 757,76     | 801,63     | + 43,87    | 5,79    |
| 1420.000    | Kaminkehrer (§35a)            | 427,82     | 432,90     | + 5,08     | 1,19    |
| 1445.000    | Wartung Feuerlöscher (§35a)   | 0,00       | 224,62     | + 224,62   | 100,00  |
| 1500.000    | Verwaltergebühren             | 2.356,20   | 1.570,80   | - 785,40   | -33,33  |
| 1520.000    | Porto, Kopier-, Telefonkosten | 75,00      | 75,00      | + 0,00     | 0,00    |
| 1530.000    | Kosten des Geldverkehrs       | 57,80      | 39,90      | - 17,90    | -30,97  |
| 1610.000    | Jährliche Rücklage            | 3.000,00   | 0,00       | - 3.000,00 | -100,00 |
| 1630.000    | Lfd. Reparaturen (§35a)       | 0,00       | 265,00     | + 265,00   | 100,00  |
| *** Ende de | er Liste *** Gesamt:          | 15.504,93  | 8.993,98   | - 6.510,95 | -41,99  |

Zu jedem Konto wird der Plan-Saldo aus dem Objekt-Wirtschaftsplan als auch der aktuelle Saldo laut Buchungen angegeben.

Zusätzlich werden die Abweichungen zwischen diesen beiden Beträgen als Betrag und auch in Prozent ausgewiesen.

Die Liste wird am Ende absummiert, so dass auch ein Vergleich der Gesamtbeträge möglich ist.

Diese Liste können Sie natürlich wie gewohnt ausdrucken.